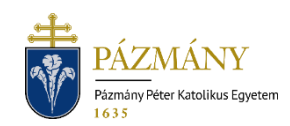

# 101-102 HALASZTOTT TANTÁRGYFELVÉTEL IRÁNTI KÉRELEM

Hallgatói tájékoztató

A TVSZ 31. § (1) bekezdés szerinti halasztott tantárgyfelvétel iránti kérvény a 2021/2022. tanév őszi félévétől a Neptun rendszeren keresztül nyújtható be, kizárólag a hallgató mintatantervében szereplő tárgyakra. Mintatanterven kívüli tárgy halasztott felvételét kérni a korábbi gyakorlatnak megfelelően lehetséges. Külön elektronikus kérvény szolgál valamely tárgy harmadik alkalommal történő felvételére.

#### Ki adhatja le?

Azon hallgató, aki az adott tanulmányi félévre aktívan bejelentkezett, továbbá a félév Egyetemi Tanács által elfogadott időbeosztásában (továbbiakban: időbeosztás) megadott tantárgyfelvételi időszakban valamely felvenni kívánt tárgyat nem vett fel.

## Mikor adhatja le?

A TVSZ 31. § (1) bekezdésének megfelelően, a féléves időbeosztásban meghatározott tantárgyfelvételi időszak utolsó napját követő hat munkanapon belül.

## Milyen adatok szerepelnek a kérvényen?

A kérvényező Neptunban szereplő adatai:

- Hallgató személyes adatai:
  - o név,
  - o Neptun-kód,
  - o elérhetőségi adatok (e-mail, telefonszám).
- Hallgató képzési adatai:
  - kar kódja,
  - képzés kódja, neve, munkarendje,
  - pénzügyi státusz,
  - tanulmány előadó neve, Neptun-kódja.

## Folyamat

#### Kérvényleadás

A kérvény leadására a hallgatói WEB-en az 'Ügyintézés / Kérvények' menüpont alatt a 'Kitölthető kérvények' fülön, a tárgy első illetve második felvétele esetén a '101 Halasztott tantárgyfelvétel iránti kérelem (1-2. felvétel)', harmadik és minden további felvétele esetén a '102 Halasztott tantárgyfelvétel iránti kérelem (3. és további felvétel)' megnyitásával van lehetőség. A benyújthatóság (érvényesség) kezdete és vége a kérvény sorában látható.

Az elérhetőségi adatok valódiságát mindenképp szükséges ellenőrizni és hiba esetén jelezni a tanulmányi ügyintézőnek, mert a kérvényfolyamat során szükség lehet Neptun-on kívüli kommunikációra. A halasztott tárgyfelvételhez tanulmányi szempontból ugyanazon feltételeknek kell eleget tenni, melyek a tárgy a tantárgyfelvételi időszakban történő felvételekor érvényesek (előtanulmányi rend). Egy kérvényen egy tárgy felvétele kezdeményezhető, több tárgy felvétele a kérvény többszöri benyújtásával lehetséges. Egy tantárgyra egy tanulmányi félévben egy érvényes kérelem lehet benyújtva.

A kérvény kitöltése: csak olyan tárgy választható ki a legördülő listából, melyeknek van kiírt kurzusa az adott félévben és az adott tárgyat a hallgató korábban nem teljesítette. Amenynyiben teljesítette a kiválasztott tárgy ekvivalensét, úgy annak kódja megjelenik a kérvényen a *Teljesített ekvivalens tárgy*' mezőben, ekkor a kérvény nem nyújtható be. Erről visszajelző üzenet tájékoztat. A felveendő kurzus(ok) kiválasztásakor fontos, hogy a hallgató az adott tárgy teljesítéséhez szükséges valamennyi kurzustípusból válasszon.

A legördülő menüből választott tantárgy, kurzus adatait a kérvény megjeleníti (tárgy kódja, neve, meghirdető szervezet, követelmény, ajánlott félév, tárgyfelvétel típusa, tárgycsoport, ha van; teljesített ekvivalens tárgy kódja, ha van ilyen; kurzus kódja, típusa, nyelve, kurzus aktuális és maximális létszáma, kurzusoktató, órarendi információ, megjegyzés a kurzushoz).

Kitöltés után a 'Következő' gomb megnyomása, majd az előnézeti oldalon a 'Kérvény beadása' gomb megnyomása indítja a leadást. A kérvény leadásakor a kapcsolódó szolgáltatási díjtétel automatikusan kiíródik. (A fizetendő szolgáltatási díj aktuális összegéről itt található információ.) Erről a kérvényező visszajelző üzenetet is kap. A kiírt tétel neve megegyezik a benyújtott kérvény azonosítójával. A befizetendő tételek listázásakor a 'Minden félév' lehetőséget javasolt választani. A kérvény státusza 'Befizetésre vár' mindaddig, míg a 'Pénzügyek / Befizetés' menüponton a tételt a hallgató be nem fizeti. A tétel teljesítése kizárólag a rendszer által kiírt tételen keresztül történhet, egyedi utalással a tétel kiegyenlítésére nincs mód.

A kérvény leadottnak tekinthető, ha '*Feldolgozás alatt*' státuszba került, melynek ellenőrzésére a hallgatónak az '*Ügyintézés / Kérvények*' menüpont alatt a '*Leadott kérvények*' fülön van lehetősége.

#### Feldolgozás

A leadott kérvény a hallgató tanulmányi ügyintézőjéhez kerül, aki a szükséges előfeltételek teljesülése esetén elfogadja a kérvényt és felveszi a tárgyat és kurzust a hallgatónak. A kérvény betelt létszámú kurzus felvételére is leadható. A létszámemelésről az illetékes kar dönt. Az ügyintéző javításra egy alkalommal visszaküldheti a kérvényt, de a javított kérvénynek is be kell érkeznie a benyújtási határidőn belül. Amennyiben a hallgató nem felel meg az elő-tanulmányi feltételeknek, a kérvény elutasításra kerül.

A kérvény elfogadásakor, annak Neptunban rögzítését követően hivatalos bejegyzés generálódik, melyet a hallgató a '*Tanulmányok / Hivatalos bejegyzések*' menüponton tekinthet meg. Elutasított kérvény esetén határozat készül. A hallgató a leadott kérvények között, a kérvény sorának végén a + jelre kattintva, a megnyíló menüben kiválaszthatja a '*Határozat megtekintése*' opciót.

A kérvényező a kérvényfolyamat végén az elfogadásról vagy elutasításról automatikus Neptun (megfelelő beállítás esetén e-mail) üzenetben értesül.